## Participants & Rosters: Printing List of Active Children

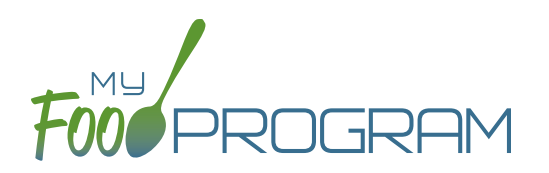

Lists of children can be printed from multiple places, including on each roster page or from the main participant page.

## To print a list of active children as a PDF:

- Click on "Participants & Rosters" on the main dashboard.
- Click the green "Print Participant List" button.
- Save or print the generated PDF.
- Fields included on the form are:
  - ° Participant Name
  - ° DOB
  - Roster Assignment
  - Parent/Guardian

| For PROGRAM Afterschool Program |            | Participant List |                     |
|---------------------------------|------------|------------------|---------------------|
|                                 |            |                  | Created: 09/21/2018 |
| Participant Name                | Birthdate  | Rosters          | Guardian Name       |
| Jones, Joshua                   | 02/22/2017 | Room 2, Room 1   | Andrea Morris       |
| Mitchell, James                 | 09/27/2010 | Room 2           | Michael Mitchell    |
| Parker, Amanda                  | 11/01/2014 | Room 2           | Patricia Parker     |
| Parker, Virginia                | 02/05/2011 | Room 1           | Patricia Parker     |
| Ramirez, Philip                 | 10/19/2014 | Room 1           | Walter Watson       |
| Rodriguez, Patricia             | 01/02/2015 | Room 2           | Maria Rodriguez     |
| Smith, Ruby                     | 08/03/2010 | Room 2           | Janet Walker        |
| Wilson, Jerry                   | 10/13/2013 | Room 1           | Walter Watson       |